# Cerca de marcadors d'altres usuaris

Joan Padrós Rodríguez

P08/93121/01542

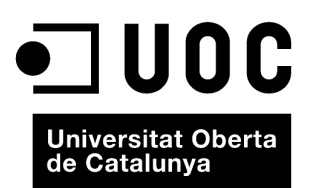

www.uoc.edu

# Índex

| In | oducció                                    |    |
|----|--------------------------------------------|----|
| 1. | Cerca de marcadors per etiquetes           | 7  |
| 2. | Accés a marcadors d'altres usuaris         | 10 |
| 3. | Altres possibilitats de cerca de marcadors | 13 |

### Introducció

Com hem comentat diverses vegades, una de les característiques que fan força atractives les aplicacions de marcadors socials, més enllà de la possibilitat de poder accedir als nostres marcadors des de qualsevol ordinador connectat a Internet, és poder accedir a recursos introduïts i etiquetats per altres persones que poden tenir o no interessos similars als nostres.

Fins ara hem vist com podem gestionar els nostres propis marcadors mitjançant del.icio.us i Mister Wong. Ara, però, ens centrarem en les diverses vies que ens poden permetre accedir als recursos introduïts per altres usuaris.

# 1. Cerca de marcadors per etiquetes

Una de les maneres d'obtenir de la Xarxa allò que busquem és la navegació a través d'etiquetes o *browsing*. Les possibilitats accedir a una determinada etiqueta són diverses i a través seu arribem a un recull de recurs que possiblement ens permetin trobar allò que estem buscant.

La manera més evident i més intuïtiva d'accedir a les etiquetes és a través dels llistats o núvols d'etiquetes que presenten algunes aplicacions que permeten l'etiquetatge per part de l'autor o l'etiquetatge social. En el cas de Mister Wong trobem el núvol d'etiquetes en la pàgines d'inici, però pel que fa a del.icio.us hi hem d'accedir a través d'un enllaç.

Les opcions que presenten els núvols d'etiquetes són diferents en les diferents aplicacions:

- En el cas de del.icio.us, el núvol d'etiquetes pot estar ordenat alfabèticament o per popularitat.
- En el cas de Mister Wong, podem decidir si volem les etiquetes presentades en forma de llistat o de núvol d'etiquetes.

En qualsevol cas, per a accedir al conjunt de recursos que han estat descrits amb una determinada etiqueta únicament cal fer clic al damunt d'aquestes etiquetes.

No obstant això, en accedir a una etiqueta no només accedim a un llistat de recursos relacionats, ja que hi ha altres elements que ens ajuden a trobar allò que cerquem.

La imatge adjunta ens mostra el **llistat de recursos de del.icio.us** que contenen l'etiqueta "education".

Observem que de cada recurs ens ofereix:

- Títol de recurs
- Descripció (en ser una informació opcional hi pot aparèixer o no)
- Opció per a desar-lo amb els nostres marcadors
- Nom d'usuari de la persona que l'ha desat
- Etiquetes amb què l'usuari ha descrit el recurs
- Nombre d'usuaris que han desat el recurs

| The DBS is an energy days are included with a BBS which was a new data to the DBS states that the DBS is an exception of the DBS states are included with a state of the DBS states are determined by the DBS states are determined by | cesign blog programming tools software musi-<br>webdesign web2.0 wideo at reference web limu<br>bidnell protography javascript inspiration ces<br>howb free development ducation blogs new<br>shopping fasth muci java saves well ge ne<br>indexeg parks search as an arguest software lister to<br>indexeg parks search musi new search search genes<br>tony griphs search have note taget gen and<br>tagetage in search as an arguest table search and taget gen<br>reference in the search and taget gen and<br>the search as an arguest table search and taget gen<br>and taget genes table search as an arguest table search and<br>taget genes table search and taget genes table<br>search and tagets table search and table and<br>table search and tagets table search and table and<br>table search and table search and table search and<br>table search and table search and table search and<br>table search and table search and table search and<br>table search and table search and table search and<br>table search and table search and table search and<br>table search and table search and table search and<br>table search and table search and table search and<br>table search and table search and table search and<br>table search and table search and<br>table search and table search and<br>table search and table search and<br>table search and table search and<br>table search and table search and<br>table search and<br>table search and table search and<br>table search and<br>table search and table search and<br>table search and<br>table search and table search and<br>table search and<br>table sear |
|----------------------------------------------------------------------------------------------------|----------------------------------------------------------------------------------------------------|
| productive programming pythem task weap neckets<br>reference research resources ruly science search security<br>so shopping cost searchware software we schoology<br>taps as tools see a savetasm with some a better service<br>tool wideb on sciences were been well been and the best service<br>set wideb on the service were been as the best service                                                                                                    | social community visualization così literary photo soc graphica diversa<br>culture article productivity media distribution ratis mby thereare youble<br>distribution social populgaria page usedo finance ad (it is wettere wetter<br>protos trafos pas environment work roope namene advetting tomes toggin<br>party compare with france. 2000 on es socialmentering financio gane or<br>game literary with france. 2000 on es socialmentering financio gane or<br>game literary and finance game meters with dedress detrimes for<br>advectors information about 10 million games for unit anomalies an worken motion<br>game. International advector that social meters for the amounter of meters.                                                                                                    |

Núvol d'etiquetes de del.icio.us

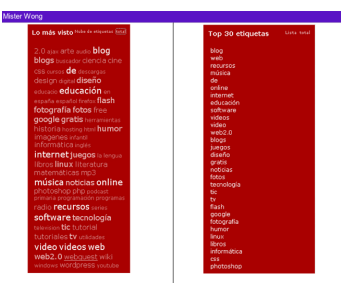

Núvol d'etiquetes de Mister Wong

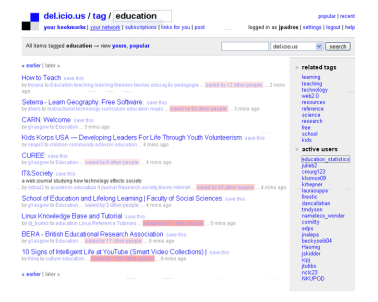

Llistat de recursos associat a l'etiqueta "education" en l'aplicació del.icio.us Temps que fa que el recurs ha estat desat per última vegada

Cal dir que la pàgina a què accedim en fer clic al damunt d'una etiqueta sempre és la mateixa, encara que hi haguem accedit a partir d'un llistat o d'un núvol d'etiquetes, o a partir del conjunt d'etiquetes que apareixen associades a un determinat marcador.

Si ens fixen en la imatge anterior, hi ha un parell d'apartats més que val la pena de detallar, els *related tags* i els *active users*.

Ja hem comentat que en l'etiquetatge social no hi ha relació jeràrquica entre les diferents etiquetes. No obstant això, és evident que si un usuari decideix descriure un determinat recurs amb dues etiquetes, és molt possible que alguna relació hi hagi entre el significat del termes emprats com a etiquetes.

Per tant, la mateixa aplicació de marcadors socials pot establir una relació entre diferents etiquetes, que serà més forta com més usuaris les hagin utilitzat conjuntament per a descriure un determinat recurs. Així doncs, dues etiquetes estan més relacionades com més vegades apareguin juntes en diferents recursos.

Podem accedir als marcadors d'una etiqueta relacionada, fent-hi clic al damunt. I així successivament.

D'altra banda, és evident que, atesos interessos individuals de cada usuari, cada persona utilitzarà més unes etiquetes que unes altres. Això queda reflectit en l'apartat *Active users*, que llista els usuaris que més vegades han utilitzat l'etiqueta que hem seleccionat. En fer clic al damunt d'algun d'aquest usuaris accedim al llistat de recursos que l'usuari en qüestió ha descrit amb l'etiqueta seleccionada.

En el cas de Mister Wong, la situació és molt similar.

Observem que, a més de la informació dels diversos recursos que responen a l'etiqueta seleccionada, també apareix un llistat d'etiquetes relacionades amb la utilitzada per fer la cerca i un llistat dels usuaris que més han utilitzat l'etiqueta, i que aquí s'anomenen *Super usuarios*.

Anteriorment, hem comentat que cada vegada que es dóna d'alta un nou usuari en una aplicació de marcadors socials es generava un enllaç permanent als seus marcadors. El mateix passa cada vegada que es crea una nova etiqueta. En aquest cas, l'estructura de l'adreça electrònica del llistat de marcadors associats a una etiqueta és la següent:

- http://del.icio.us/tag/etiqueta (per a del.icio.us)
- http://www.mister-wong.es/tags/etiqueta (per a Mister Wong)

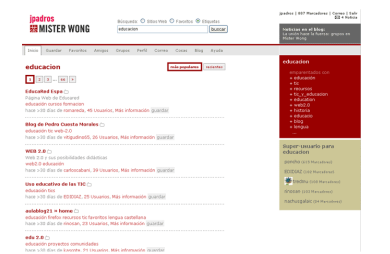

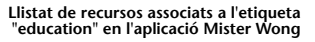

En el cas que no cerquem els marcadors de tota la comunitat d'usuaris que responguin a una etiqueta, sinó que cerquem els marcadors d'un únic usuari per a aquella etiqueta, la pàgina web que els recollirà tindrà una adreça del tipus:

- http://del.icio.us/nom\_usuari/etiqueta (per a del.icio.us)
- http://www.mister-wong.es/user/nom\_usuari/etiqueta (per a Mister Wong)

Introduint l'adreça adequada a la casella d'ubicació del nostre navegador, això ens permet accedir a tots els marcadors que tinguin una determinada paraula com a etiqueta o bé accedir als marcadors d'una determinada persona de què coneguem el nom d'usuari.

#### Exemple

Així, per exemple, per a l'etiqueta "uoc", les URL corresponents són les següents:

- http://del.icio.us/tag/uoc
- http://www.mister-wong.es/tags/uoc/

Aquesta opció també ens permet cercar marcadors que continguin dues etiquetes o més alhora. En aquest cas, la URL és del tipus:

- http://del.icio.us/nom\_usuari/etiqueta1+etiqueta2
- http://www.mister-wong.es/user/nom\_usuari/etiqueta1+etiqueta2

En el cas de del.icio.us també podem cercar recursos segons el **format** que tenen: mp3, pdf, doc, jpg, etc. En aquests cas l'estructura de l'adreça és:

http://del.icio.us/tag/system:filetype:format

#### Exemple

Per exemple, per a cercar marcadors d'mp3 hauríem de copiar a la casella d'ubicació del navegador:

http://del.icio.us/tag/system:filetype:mp3

A més, podríem combinar la cerca per format amb la cerca per etiquetes:

http://del.icio.us/tag/system:filetype:mp3+rock

Finalment, enlloc d'un determinat format, podríem fer una cerca més àmplia, segons el tipus de recurs: àudio, vídeo, etc. En aquest cas, la URL del llistat de recursos seria, respectivament:

- http://del.icio.us/rss/tag/system:media:AUDIO
- http://del.icio.us/rss/tag/system:media:VIDEO

### 2. Accés a marcadors d'altres usuaris

Una altra manera de navegar en una aplicació de marcadors socials i, per tant, de trobar allò que estem cercant, consisteix a accedir als marcadors dels usuaris que sospitem que tenen **interessos similars** als nostres.

#### Exemple

Per exemple, podem fer-ho accedint als recursos dels usuaris que prèviament han desat un marcador que ens pot ser útil a nosaltres. Si coincidim en l'interès en un determinat recurs podem coincidir en l'interès per altres recursos.

Anteriorment, hem vist que quan accedim a una determinada etiqueta el sistema ens pot donar una llista d'*Active users* (del.icio.us) o de *Super usuarios* (Mister Wong). Accedir a aquests usuaris pot ser una bona manera de començar.

Una altra manera d'accedir als marcadors d'altres usuaris és fer-ho a partir dels llistats de recursos. Sovint trobem que un mateix recurs ha estat desat per més d'un usuari.

En el cas de del.icio.us, fent clic al damunt de *Saved by* ... other people ens apareix tot un seguit d'informació sobre el marcador.

En aquesta pàgina es pot veure la informació següent:

- Títol i URL del marcador.
- Descripcions del marcador.
- Etiquetes més comunes utilitzades per a descriure el recurs.
- Llistat dels usuaris que l'han desat, amb la relació d'etiquetes que cada un d'ells ha utilitzat.

A partir d'aquí podem accedir als marcadors dels diferents usuaris que hi apareixen, fent clic al damunt dels respectius noms d'usuaris.

En el cas de Mister Wong, la informació que apareix dels marcadors que han estat desats i etiquetats per més d'un usuari és molt similar.

Novament, des d'aquí podem accedir als marcadors del diferents usuaris que hi apareixen.

No obstant això, la relació que permet establir Mister Wong entre els diferents usuaris és molt superior a la de del.icio.us.

# 

Harcadores Perfil

pencho, 2922 Marcado

Agregar amigo

1 2 3 ... 98 >

#### Llistat de marcadors d'un usuari de Mister Wong que contenen l'etiqueta "educació"

| » del icio un history for Mitp.//www.soitu.es/soita/2008/05/0                                                                            | delicio.us 💌 search                                                                                                    |
|----------------------------------------------------------------------------------------------------|----------------------------------------------------------------------------------------------------|
| Sobrevivir al Power Point   soitu.es<br>motiveve setu estudiu/2008/05/08/pieldigital 1/18/257182_81/2780.html                            | common tags doud   list                                                                                                    |
| his uni Sobrevivir al Power Point   soitules and the                                                                                     | the second second |
| Información tecnológica, 10 páginas web para descargar p                                                                                 | antillas de Powerpoint gratis sue tes                                                                                                    |
| 2501 Ety canado to presentaciones plantitas saved by 1 other person 1 to<br>be a set of a final set of a data                            | or ego                                                                                                    |
| <ul> <li>by historoga to incer more presentacion presentaciones incres incero file s</li> </ul>                                          | earch directory content                                                                                                    |
| sebastian orrego                                                                                                    |                                                                                                    |
| sell cambió radicalmente su estilo siguiendo las lecciones de Lessig y<br>crica le ha funcionado sorprendentemente bien, incluso con una | May 1                                                                                                    |
|                                                                                                    | by isideb to recursos poverpoint.                                                                                                    |
| dender a su intervención. Estas se                                                                                                    | by sikelete to ppt                                                                                                    |
| sopsh                                                                                                    | by chemaheyos to recursos                                                                                                    |
|                                                                                                    | by wanpine zas to recursos-blog, blogging                                                                                                    |
|                                                                                                    | by dynamic to powerpoint presentaciones consejos                                                                                                    |
|                                                                                                    | by because webzild powerpoint presentaciones                                                                                                    |
|                                                                                                    | by scalada to consejos recursos web2.0 powerpo<br>presentaciones                                                                                                    |
|                                                                                                    | by sebastian.orrego to tools web2.0 powerpoint keynotr<br>presentaciones charlas recursos                                                                                                    |
|                                                                                                    | by eapsh to presentacion web2.0 basic e-v szena recursi                                                                                                    |
|                                                                                                    | by cambicio to presentaciones                                                                                                    |
|                                                                                                    | by enie?2 to presentaciones powerpoint consejos                                                                                                    |
|                                                                                                    | by nickeen to powepoint freire                                                                                                    |
|                                                                                                    | her branks to adversall Management spreamer and stold                                                                                                    |

Informació dels usuaris que han desat un determinat recurs a del.icio.us

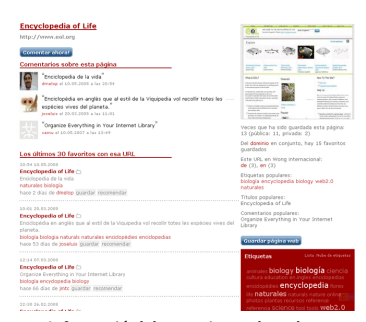

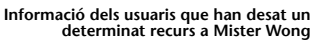

Així, cada usuari pot agregar a altres usuaris com a *amics*, i al mateix temps ell mateix pot ser afegit al llistat d'*amics* d'altres usuaris. S'estableix així una xarxa social en què es poden compartir d'una manera més directa els recursos de diferents usuaris.

Tal com es pot veure en la imatge següent, quant visualitzem els marcadors d'un determinat usuari podem:

- Accedir al seu perfil.
- Enviar-li un missatge.
- Afegir-lo als nostres *amics*.

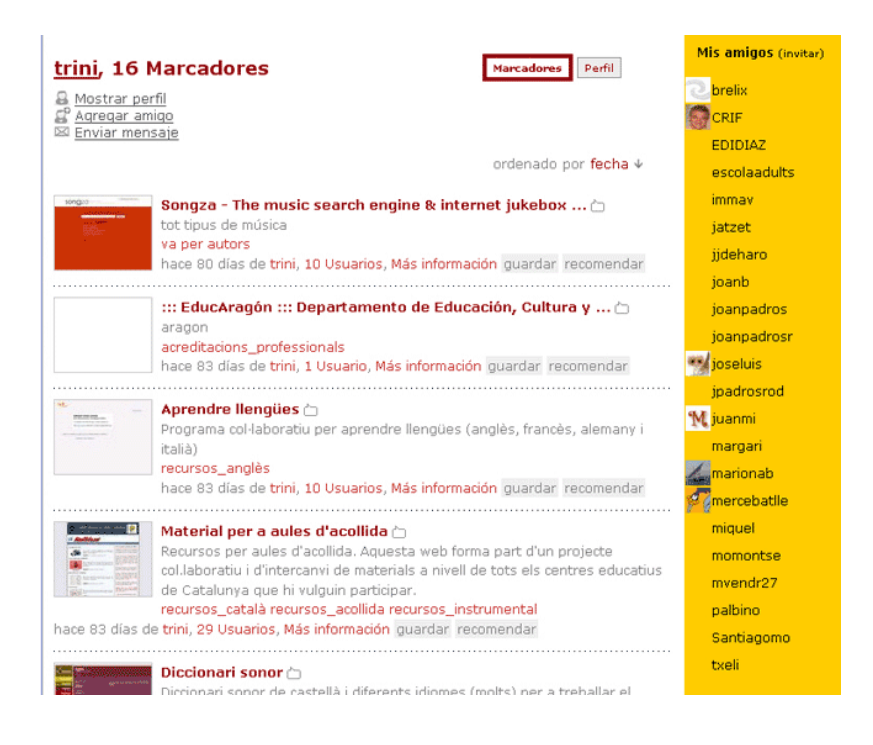

Un cop haguem enviat la petició d'*amic* a un altre usuari i aquest ens hagi confirmat la invitació ja apareixerà en el nostre llistat d'amics i podrem accedir als seus marcadors fent clic al damunt del nom.

De totes maneres, si ens interessa tenir *amics* en una aplicació com Mister Wong és perquè ens interessa conèixer els marcadors que han agregat i els que vagin desant en el futur. Per això és especialment útil poder accedir als darrers marcadors desats pel conjunt dels nostres *amics*, per tal d'anar-ne seguint l'activitat.

Es poc accedir a aquests marcadors des de la barra de menús de l'aplicació fent clic a *Amigos*<sup>1</sup>.

| )                                                                                                    |                                                    |  |  |  |  |
|----------------------------------------------------------------------------------------------------|----------------------------------------------------|--|--|--|--|
| 🕑   Amigos   mister-wong.es   Herramien                                                                                                    | ita de Bookmarking Social - Mozilla Firefox 📃 🗖 🔲  |  |  |  |  |
| <u>F</u> itxer Edita ⊻isualitza <u>H</u> istoria <mark>l Adr</mark> eces d'int                                                                                                    | terès Ei <u>n</u> es Ajuda del <u>.</u> icio.us 🔅  |  |  |  |  |
| 🖓 🖓 🔁 🎦 🖓 🔶 🐗                                                                                                    | • 👷 📑 🙀 👯 http://• 🔕 • 🕨 💽 • cercar pe 🔍           |  |  |  |  |
| jpadros<br>MISTER WONG                                                                                                    | Búsqueda:  Sitios Web  Favoritos  Etiquetas buscar |  |  |  |  |
| Inicio Guardar Favoritos Amigos                                                                                                    | Grupos Perfil Correo Cosas Blog Ayuda              |  |  |  |  |
| Tip: Invita a tus amigos y colegas para ampliar tu red social.<br>Agricultura. El cultivo de las rosas para corte. 1ª par —<br>jardineria rosas<br>por palbino hace 12 horas, 1 Usuario, Más información guardar recomendar |                                                    |  |  |  |  |
| TURISMO 2000 - Turismo y Peregrin                                                                                                    | aciones 🗅                                          |  |  |  |  |
| turismo viajes<br>por EDIDIAZ hace 12 horas, 1 Usuario, Más información guardar recomendar                                                                                                    |                                                    |  |  |  |  |
| Panoramas.dk<br>Vistes panoràmiques en 360°<br>fotografias fotos fotografies<br>por 🚽 joseluis hace 12 horas, 5 Usuario                                                                                                    | s, Más información guardar recomendar 🧹            |  |  |  |  |
|                                                                                                    |                                                    |  |  |  |  |
| ()                                                                                                    |                                                    |  |  |  |  |

Hi ha diferents maneres d'anar trobant candidats a ser *amics* nostres i, per tant, d'anar ampliant la xarxa social que s'estableix en el si de l'aplicació.

Per a veure els *amics* d'altres usuaris, per exemple dels nostres amics, només cal entrar en el seu perfil, d'aquesta manera podem anar ampliant la xarxa d'usuaris amb interessos comuns.

També podem accedir als usuaris que s'han interessat pels nostres marcadors i "visitar" els usuaris que ens han "visitat" a nosaltres.

Qui m'ha visitat?

Els meus darrers visitants

## 3. Altres possibilitats de cerca de marcadors

Una altra possibilitat de cerca de recursos és la que ofereixen les caselles de cerca de les diferents aplicacions.

Aquests marcadors funcionen de manera molt similar a com ho fan els cercadors mes coneguts, com Google o Yahoo!

La diferència rau en l'àmbit on es fa la cerca.

Així, a del.icio.us podem triar entre fer la cerca entre els nostres marcadors (*your bookmarks*), entre tots els marcadors desats a del.icio.us per qualsevol usuari (*del.icio.us*) o fer una cerca a Internet (*The web*).

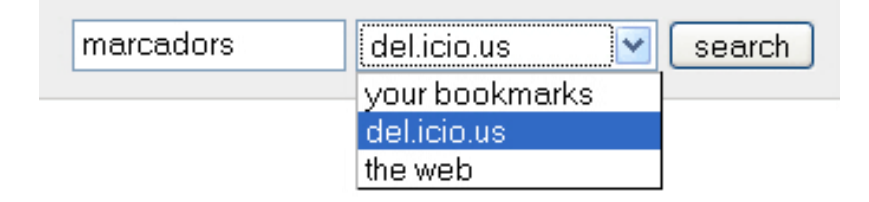

A Mister Wong, el funcionament del cercador és significativament diferent, atès que només podem fer cerques dins de l'aplicació. No obstant això, les cerques poden ser per a qualsevol camp d'un marcador –títol, descripció i/o etiquetes– (*Sitios web*), entre els nostres marcadors (*Favoritos*) o entre les etiquetes de qualsevol marcador de qualsevol usuari (*Etiquetas*).